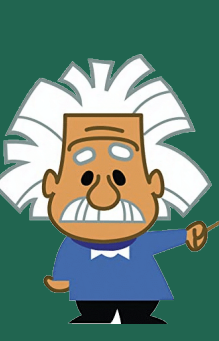

## Using your Student Email

Every student is provided an email address from the Department of Education – this is accessed through Microsoft Office 365 wherever you can get internet access

Your school email address is given by your <u>username@student.education.wa.edu.au</u>

usually

Firstname.surname@student.education.wa.edu.au

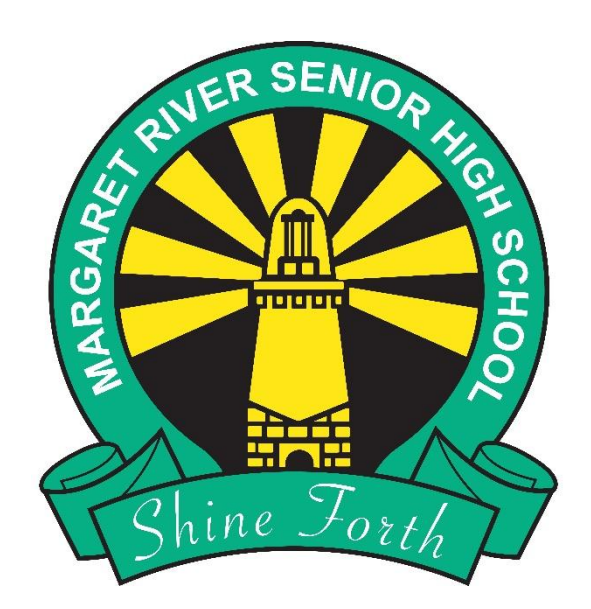

## Open your School Email

- Go to the MRSHS homepage either Google mrshs & click on the top link or go straight to: <u>www.margaretrivershs.wa.edu.au</u>
- Mouse over Student links at the top of the page
- Click on School Email
- You can also go straight to <u>outlook.office.com</u>

| $\leftarrow \ \rightarrow \ C$              | 08            | margaretrivershs.wa.edu.a | au                           | 90% 2                  | ා 🛛 🔍 එ =                        |
|---------------------------------------------|---------------|---------------------------|------------------------------|------------------------|----------------------------------|
|                                             |               |                           | Staff Links ~   Student Lin  |                        | COMPASS 6 0                      |
| Margaret                                    | River         |                           | LEARNING LINKS               | EDUCATIONAL APPS       | LIBRARY & RESEARCH               |
| Senior High<br>As Subpresedent Fildle Share | School        | АВС                       | School Email                 | Connect                | Youth Help Guides                |
|                                             | A K           |                           | Microsoft 365                | MRSHS Careers Hub      | Help with IT for Students        |
| F                                           |               |                           | Add P inters (onsite only)   | MRSHS Career Tools     | Student ICT Help                 |
|                                             | /             | 6                         | Mobility Print (onsite only) | Stile App              | Library Search                   |
|                                             | 0             |                           | eb Print (onsite only)       | MathSpace              | Studiosity Study help-AMR librar |
|                                             | 7             | UDV                       | Office 365 Installation      | Education Perfect      | Library & TV4 Ed Login           |
|                                             | $\mathcal{M}$ |                           | NAPLAN LOCKED DOWN BROWSER   | Help with Social Media | eTV                              |
|                                             | C             |                           |                              |                        | Audio & E-Books                  |
| <                                           |               |                           | -                            |                        | Encyclopedia                     |
|                                             |               |                           |                              |                        | Bibliography Generator           |
| autlook.office.com/mail/inbox               |               |                           |                              |                        | GALE E-Books                     |

Example email address: Bobarina.Smith5@student.education.wa.edu.au

# Sign in with your email address

Type in your School Email Address which is given by <u>firstname.surname</u> @student.education.wa.edu.au 1

NB: some students may have a number after their surname

Click Next

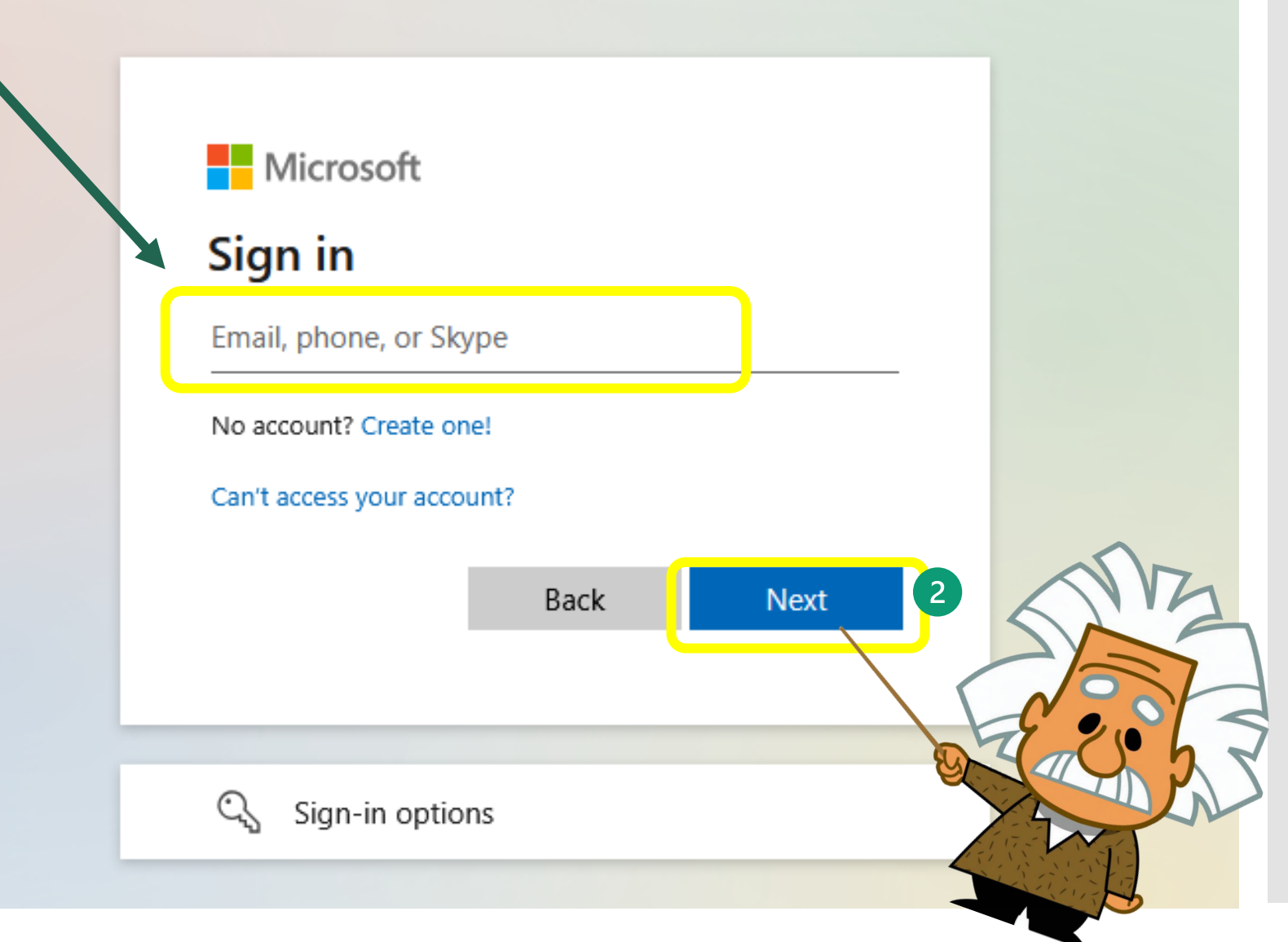

# Sign in with password

- ➔ Type in your password
- Choose Sign in
- If it asks to you stay signed in choose
  Yes on your own device or
  No on a shared device.

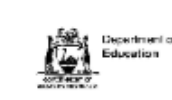

Firstname.Surname @student.education.wa.edu.au

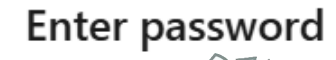

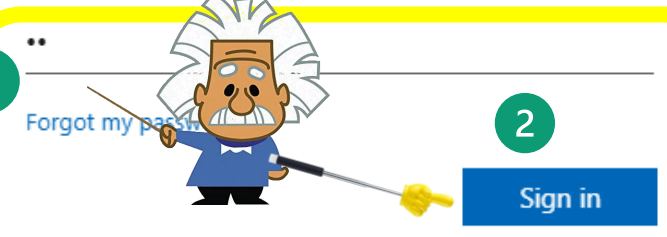

#### Appropriate use of online services

All Department online services, including email, online document storage, intranet and internet access, must be used responsibly and in accordance with Department policies.

By accessing these services you give your full agreement and commitment to comply with all Department policies. You also give consent to logging, monitoring, auditing and disclosure of your use of these services.

Inappropriate use of these services and failure to comply with Department policies may result in criminal proceedings and/or disciplinary action that may include suspension of access to online services, dismissal or termination of contract.

View Policies | Students Online Policy | Telecommunications Use Policy

Parents/responsible persons - Appropriate Lise

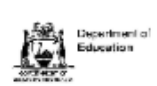

1.1.4033@student.education.wa.edu.au

#### Stay signed in?

Do this to reduce the number of times you are asked to sign in. Don't show this again No Yes

## Viewing Messages

Click on a message to view it at the right hand side

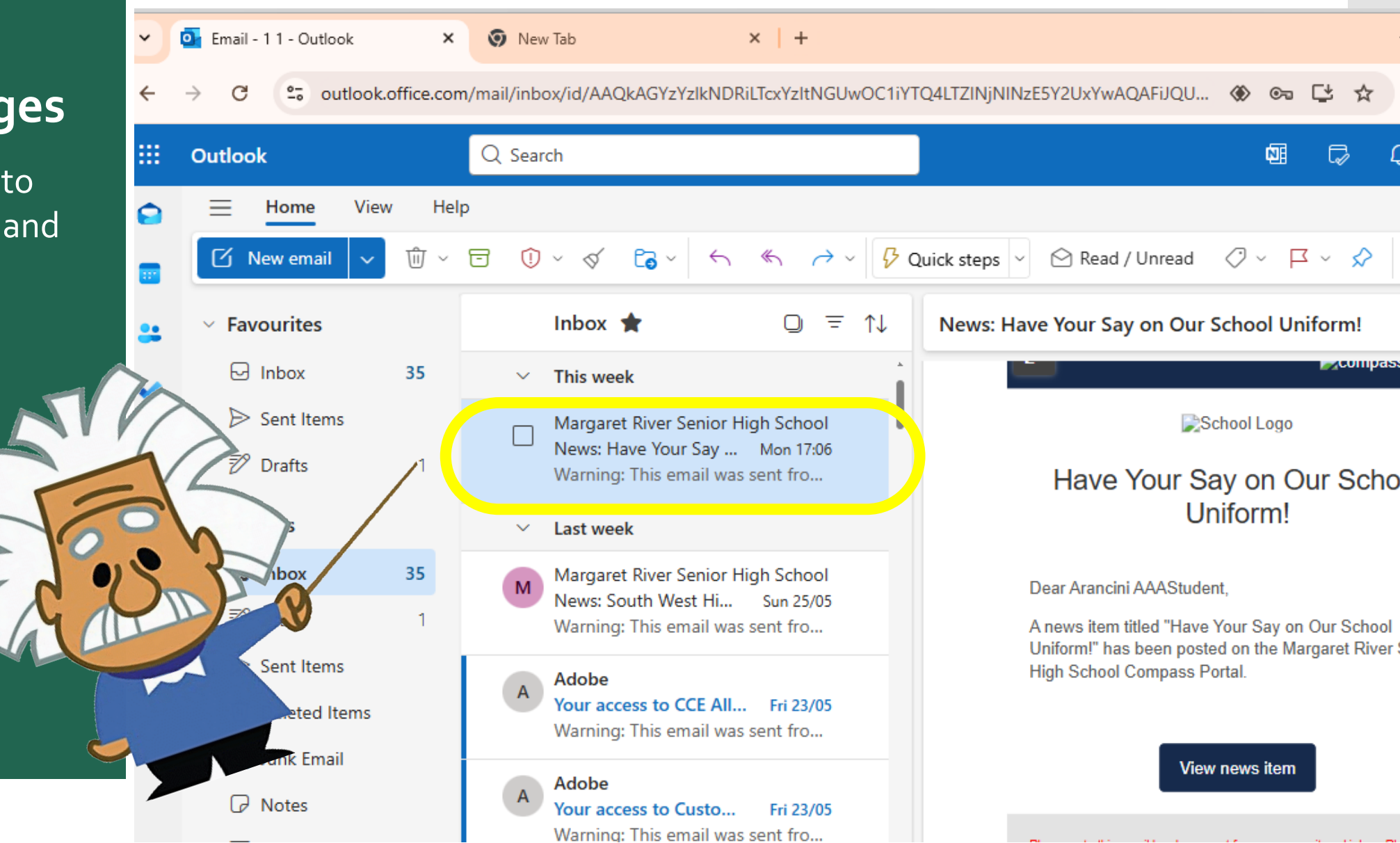

#### C 🛈 🔒 https://outlook.office365.com/mail/inbox/id/AAQkADQ2M 🚥 🖾 🏠 111 Ū 1 Ξ ← .... Outlook ρ 5 Search Ω Creating a message JV2 I Attach ∨ I Encrypt I Discard . . . . New message Send Click on **New message** 2 BAYLEY Alex [Margaret River Snr High School] <Alex.Bayley@education.wa.edu.au> То в Favorites ➡ Fill in the Cc email address, Folders 3 Subject, Type the subject here 517 Inbox and the message Type your message here Drafts 1 ➔ You can attach files if required with the IJ paperclip tool Click on **Send** to send the message. " = = @ Q X² X, abe 🖂 🕅 AA ←≣ →≣ В $\equiv$ 4 🕦 🗸 🔤 🙂 Discard Α ... Send

Step 1: Start with a Subject Line Write a short subject line in the subject box that tells the reader what your email is about.

For example:

- Assignment Extension Request
- Extra Time Needed for Homework
- Request for Appointment with Student Services

A clear subject helps the reader understand your email quickly.

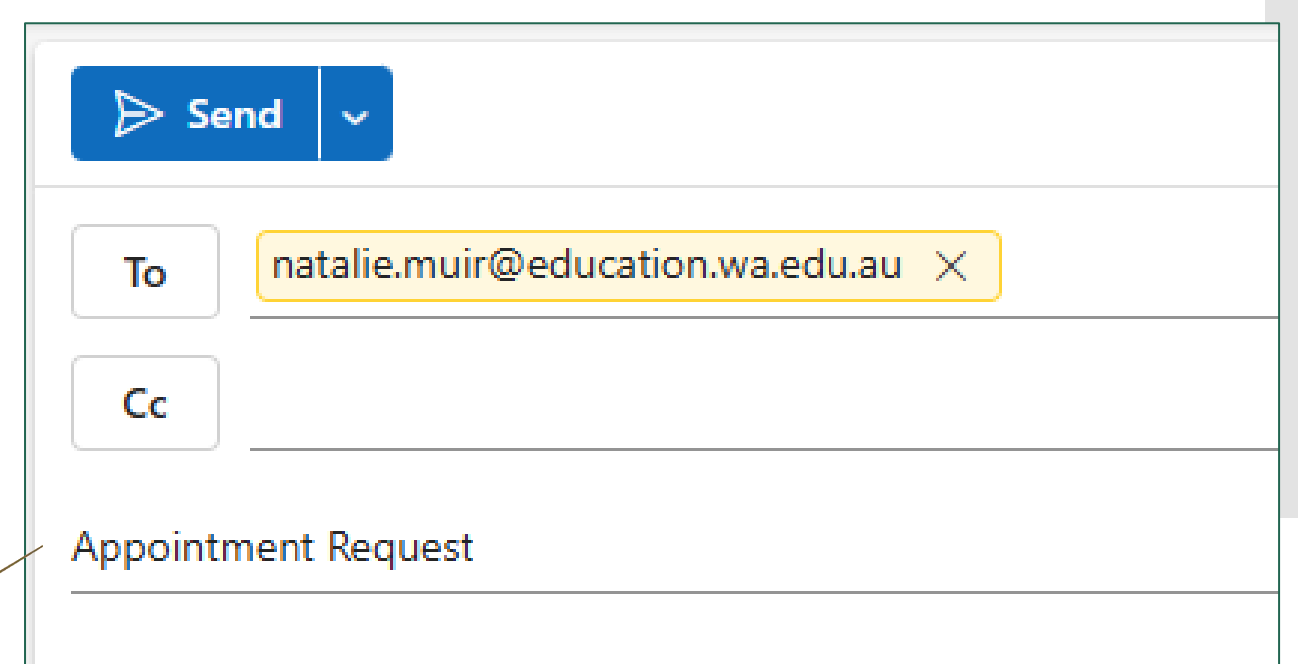

**Step 2: Start the** message body with a Greeting

Begin your email with a nice greeting, like:

- Dear [Name]
- Hello [Name]

#### This shows you are polite and ready to talk

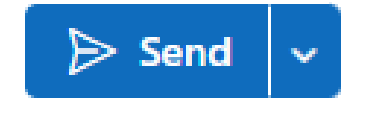

| То      | natalie.muir@education.wa.edu.au | × |
|---------|----------------------------------|---|
| Cc      |                                  |   |
| Appoint | ment Request                     |   |
|         | $\wedge \Box_{\wedge}$           |   |

Dear Ms Muir,

Step 3: Explain Why You're Writing

Write one or two sentences about what your email is about. For example:

- "I'm writing to ask for an extension on my assignment due date."
- "I need a little more time to complete my homework."

| То                                                                                                    | natalie.muir@education.wa.edu.au × | Bcc                  |  |  |
|----------------------------------------------------------------------------------------------------|------------------------------------|----------------------|--|--|
| Cc                                                                                                    |                                    |                      |  |  |
| Appointn                                                                                                    | ment Request                       | Draft saved at 16:26 |  |  |
| Dear Ms                                                                                                    | s Muir,                            |                      |  |  |
| I would like to organise an appointment with a student services member about current issues that I am having at school. |                                    |                      |  |  |

Step 4: Use Kind Words

### Be polite and friendly.

Use words like:

- "Please can you help me?"
- "Thank you for your time."

Appointment Request

Draft saved at 16:27

Dear Ms Muir,

I would like to organise an appointment with a student services member about current issues that I am having at school.

Can you please help me organise this?

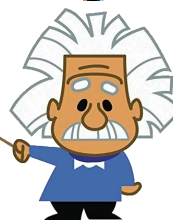

Step 5: Finish Nicely

#### End your email with a polite closing, such as:

- Kind regards,
  - Sincerely, Appointment Request
- Thank you,

#### Dear Ms Muir. Then add your name underneath.

I would like to organise an appointment with a student se member about current issues that I am having at school.

Draft saved a

Can you please help me organise this?

#### Kind regards,

Arancini <u>Ballisimo</u>

Step 6: Check **Before** Sending

#### Read your email again to make sure:

То

Cc

- steve.jurilj@education.wa.edu.au You've written everything clearly.
- There are no spelling mistakes.
- You've used kind and polite words, ignment Extension

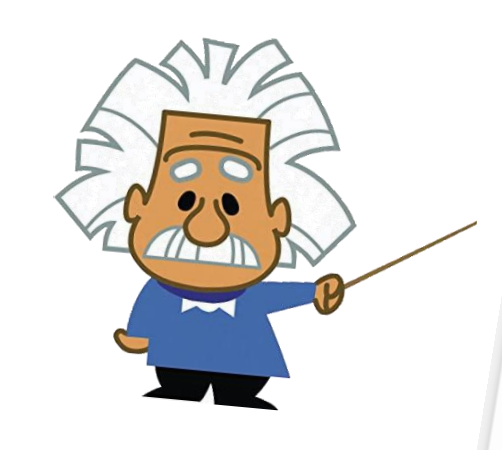

Dear Mr. Jurilj, Draft saved at 16:38 I hope you are doing well. I'm writing to ask if I could have an extension on my assignment due date. I've been unable to finish it on time because of some unexpected challenges. Please let me know if this would be possible. Thank you for your understanding and your time. Best regards,

© ~ 🔟

Bco

Arancini <mark>Ballisimo</mark>

## Be Aware:

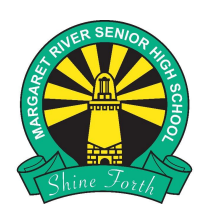

Your student email is monitored by the Department of Education & the School

- When you use your email you agree to the Departments Appropriate use of online services
- Email must be used responsibly and in accordance with Department policies
- Please be polite at all times.

<u>Students Onine Policy</u> <u>Telecommunications Use Policy</u> <u>Department Online Services for Parents</u>

Appropriate use of online services All Department online services, including email, online document storage, intranet and internet access, must be used responsibly and in accordance with Department policies. By accessing these services you give your full agreement and commitment to comply with all Department policies. You also give consent to logging, monitoring, auditing and disclosure of your Inappropriate use of these services and failure to comply with Department policies may result in criminal proceedings and/or disciplinary action that may include suspension of access to online services, dismissal or termination of contract. View Policies | Students Online Policy | Telecommunications Use Policy Parents/responsible persons - Appropriate Use

Getting to other Office 365 Online apps

Click on the 9 box app launcher at the top left of your email

| $\left( \leftarrow \right)$ |               | 🔒 https://outlook.office365.com/mail/inbox/id/AAQkADQ2M 🚥 💟 🏠   | III\ 🗉 😢                                  | ≡               |
|-----------------------------|---------------|-----------------------------------------------------------------|-------------------------------------------|-----------------|
|                             | Outlook       | ✓ Search                                                        | t.                                        | Q               |
| ≡                           | New messag    | 볩 Delete 🗇 Archive 🛇 Junk 🗸 ダ Sweep 🗈 Move to 🗸                 | <br>$\oslash$ Categorize $\smallsetminus$ |                 |
| >                           | Favorites     | ⊘ Inbox ★                                                       | Filter ~                                  | Your v<br>Maths |
| $\sim$                      | Folders       | Duolingo                                                        | Tue 7:05 AM                               | ()              |
|                             | Inbox 517     | See your friends' stats with updated profiles.                  |                                           |                 |
| Ø                           | Drafts 1      | Duolingo<br>Time for German! Keep your 10 day streak going.     | Mon 3/08                                  | 0               |
| $\triangleright$            | Sent Items    | Learning a language requires practice every day.                |                                           |                 |
| Ŵ                           | Deleted Items | Connect Notifications                                           | Mon 3/08                                  | МТ              |
| 0                           | Logic Freedo  | LE Come Metter Flexible Clear Version Frederic Combined OLINA ( | Dala +: -                                 |                 |

# Choose the app you would like

You have a choice of many different online apps including:

- OneDrive
- Word
- PowerPoint
- OneNote
- SharePoint
- Sway
- Click on More apps to see them all

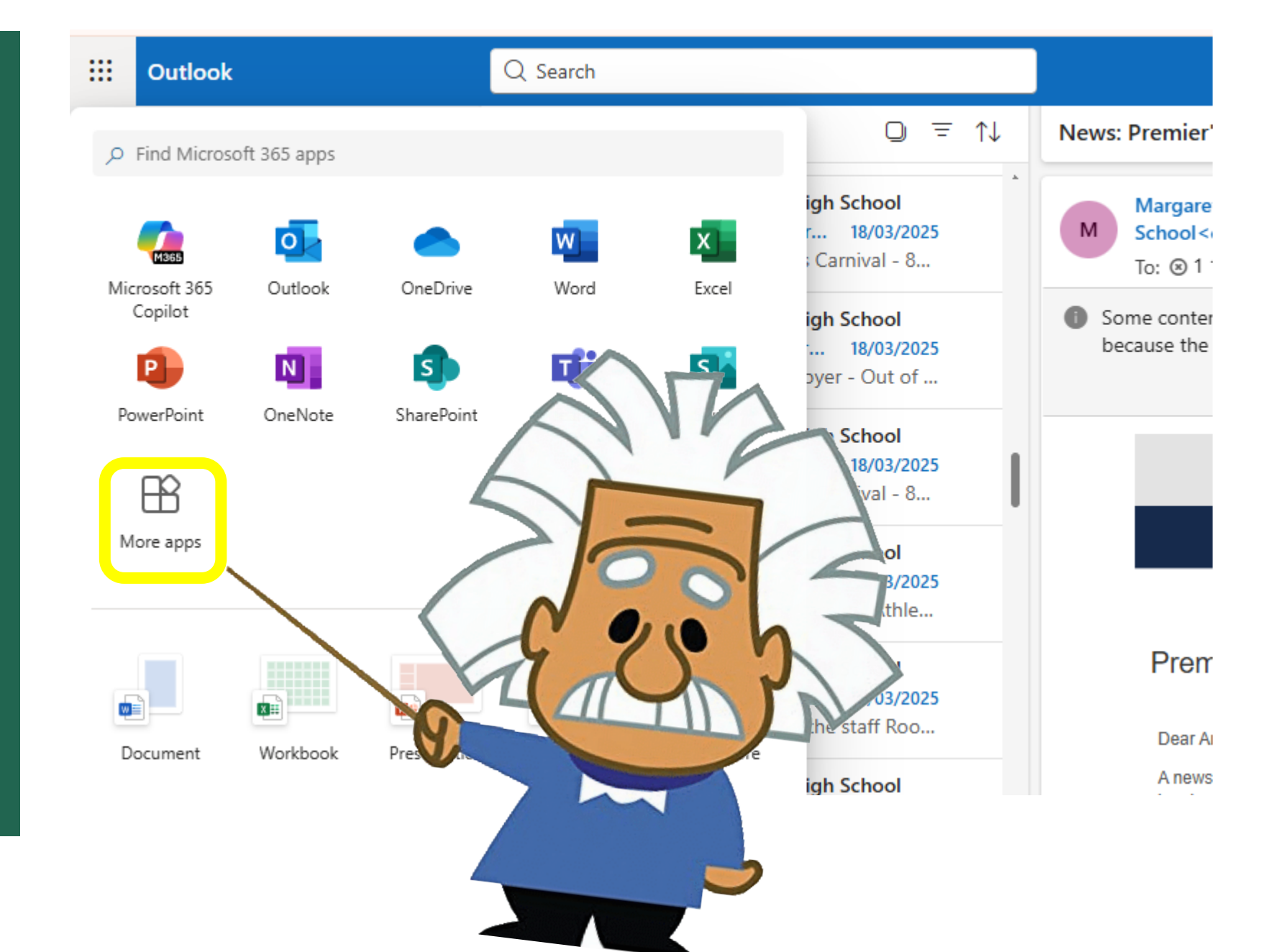

# You have other apps including:

You have a choice of many different online apps including:

Calendar

- Clipchamp
- Forms
- Lists
- Reading Coach
- To Do &
- Whiteboard

## You can see all available by clicking - **All apps**

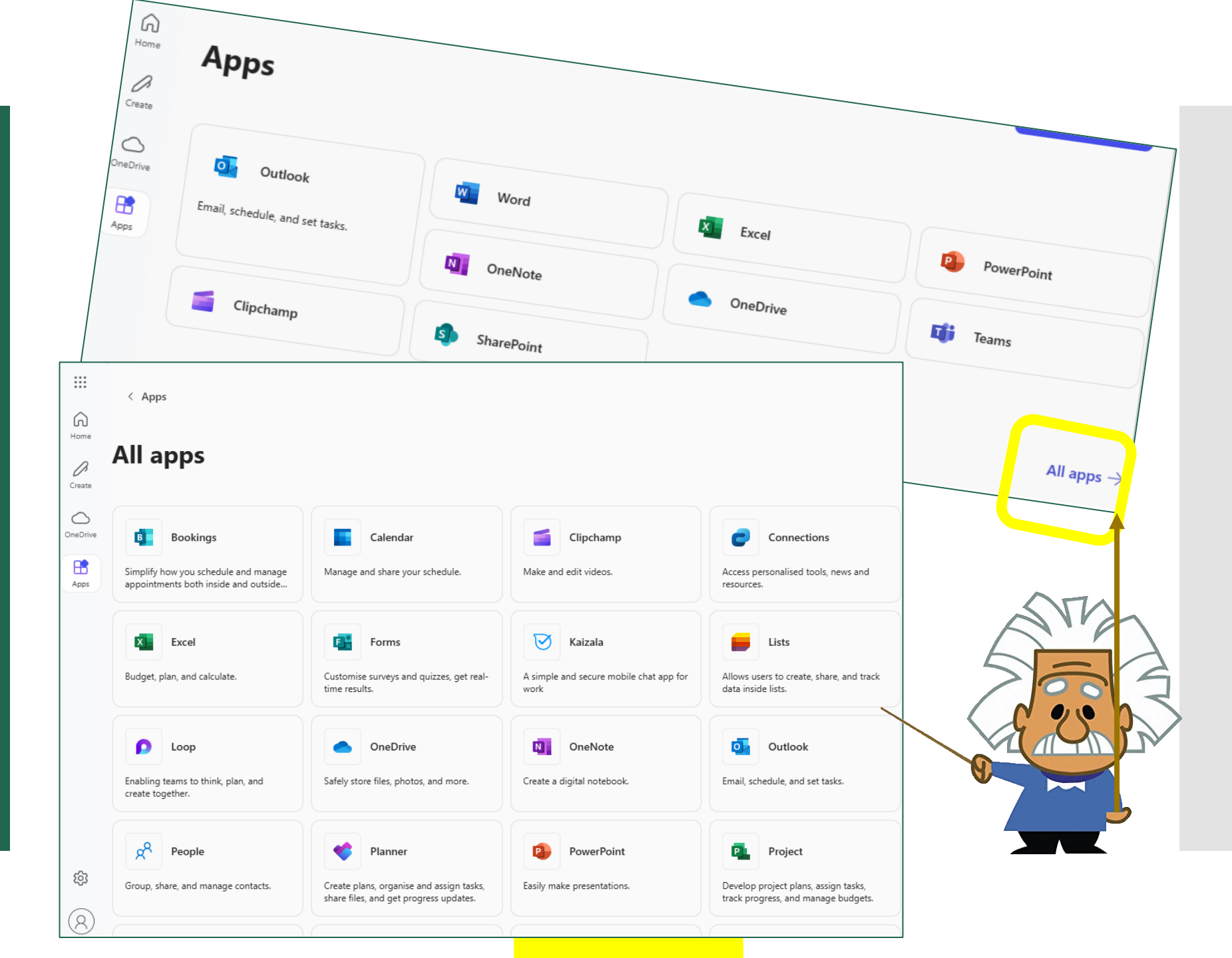

For more help please see Ms Stene & Mr Atkins in the Library or email <u>mrshs.it@education.wa.edu.au</u> or ask your teacher!